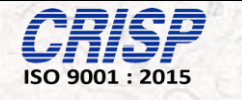

**Instructions Manual for GMC** 

## **Candidate Admission & Reporting**

<u>Of</u>

## **Gandhi Medical College Bhopal**

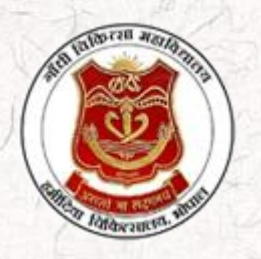

Prepared By: Centre for Research and Industrial Staff Performance (CRISP) (Established under Indo – German Technical Co – Operation) Postal Address: GPO Box 92, Bhopal – 462001. Office Address: Shyamla Hills, Opp. Manas Bhavan, Bhopal-462002, M.P. (India) Web: www.crispindia.com

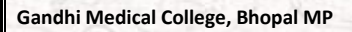

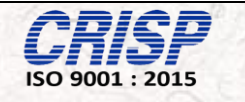

#### **Table of Contents**

| <u>Chapter 01</u> | Candidate Registration | 03 - 04 |
|-------------------|------------------------|---------|
| <u>Chapter 02</u> | Candidate Login        | 05 - 06 |

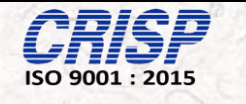

## Chapter 01

# **Candidate Registration**

**<u>Step1</u>**: Candidate can perform their Registration by Clicking on the Candidate Registration.

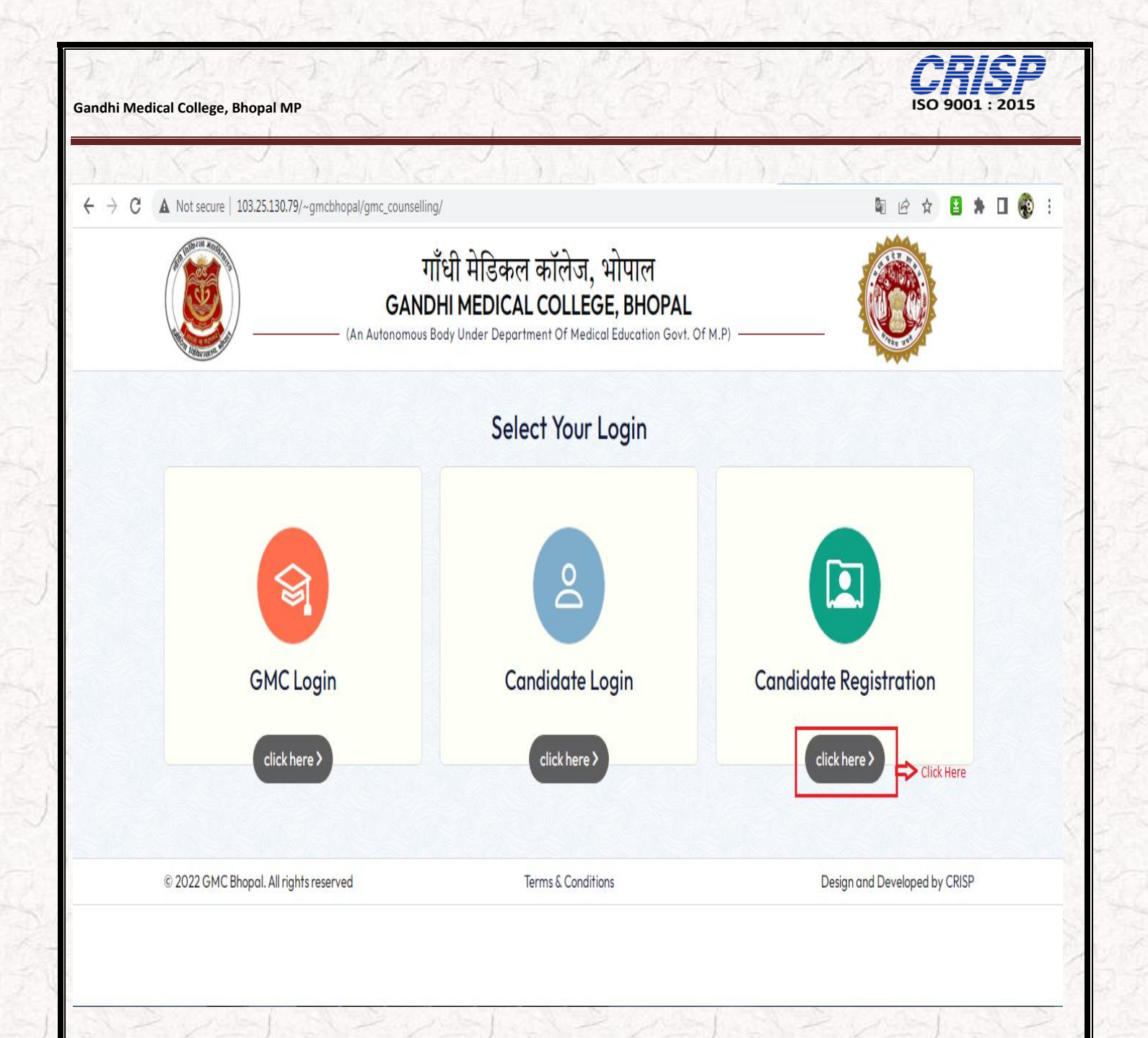

**<u>Step 2</u>**: Candidate has to fill the following information enter roll no and select the subject and click on the search option.

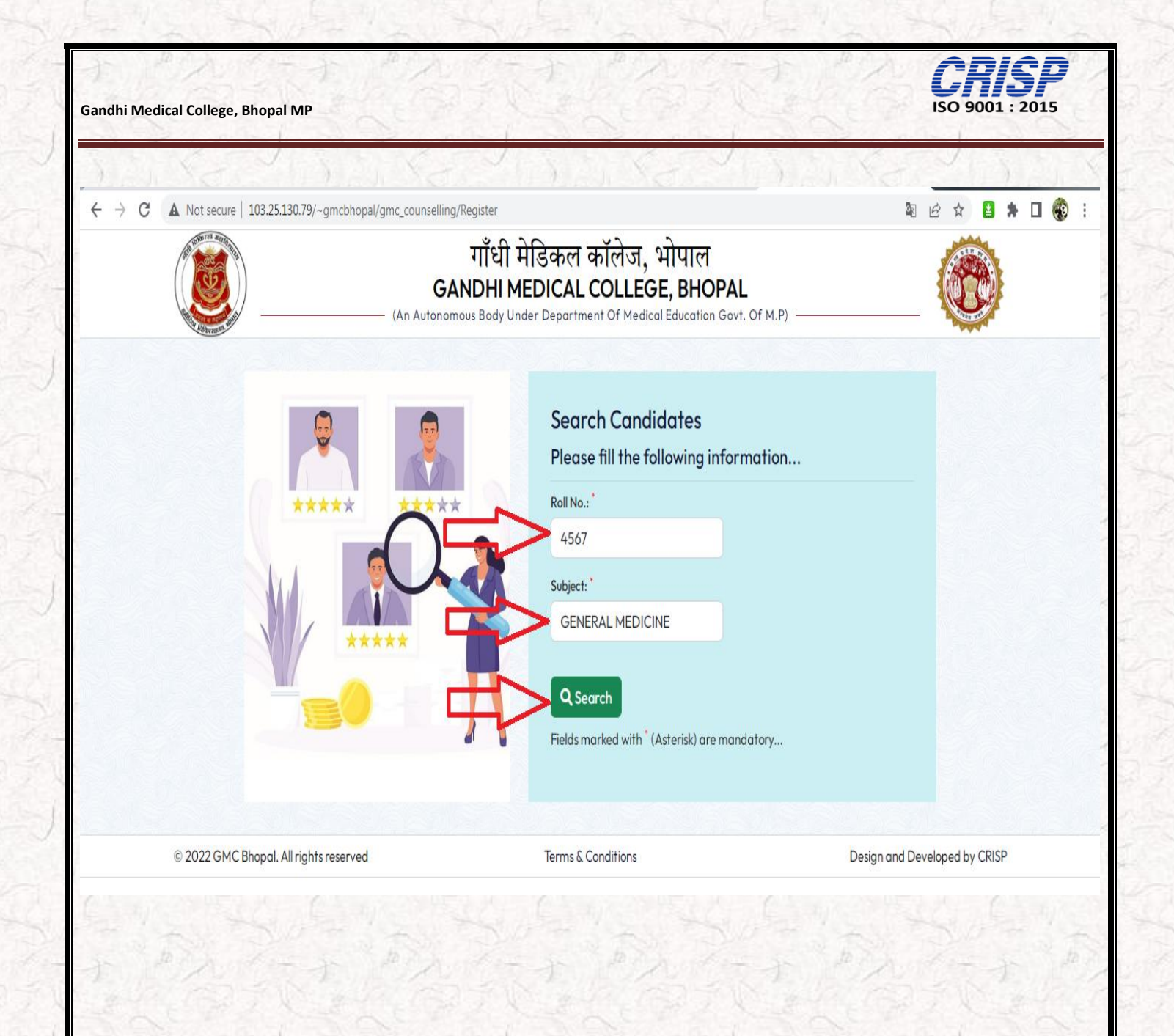

**Step 3:** If the candidate information is correct, it will be shown on the upper headline and the candidate will need to fill the following information required and create their own user password. Please Follow the Arrow:

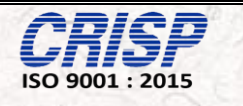

| Candidate | Details |
|-----------|---------|
| canalate  | Derano  |

| Roll No. | Name           | Date of Birth | Subject          |
|----------|----------------|---------------|------------------|
| 4567     | Aishwarya Gaur | 1995-09-05    | GENERAL MEDICINE |

|          |            |        | Please fill the followin     | ng informatio    | m              |            |
|----------|------------|--------|------------------------------|------------------|----------------|------------|
| 1        |            |        | Mobile No.:                  |                  |                |            |
|          |            |        | 7999637938                   |                  |                |            |
|          | $\bigcirc$ |        | Create Password: *           |                  | Confirm Passw  | vord: *    |
|          |            | $\leq$ |                              |                  |                |            |
| <u>.</u> |            |        | Registration Fee:            | GST 18% on Reg   | istration Fee: | Total Fee: |
| N        |            |        | 500                          | 90               |                | 590        |
|          |            |        | Address:                     |                  |                |            |
|          |            |        | Bhopal                       |                  |                |            |
|          |            |        | Submit                       |                  |                |            |
|          |            |        | Fields marked with (Asterisk | ) are mandatory. |                |            |

#### **<u>Step 4:</u>** Checkout Confirmation:

**CRISP** ISO 9001 : 2015

Gandhi Medical College, Bhopal MP

| No. Nan | ne         | Date of Birth                | S            | iubject              |            |
|---------|------------|------------------------------|--------------|----------------------|------------|
| Aish    | warya Gaur | 1995-09-05                   | C            | GENERAL MEDICINE     |            |
|         |            | Please fill the foll         | lowing infor | mation               |            |
|         |            | Name: *                      | -            |                      |            |
|         |            | Aishwarya Gaur               |              |                      |            |
|         |            | Mobile No.: *                |              | Email ID: *          |            |
|         |            | 7999637938                   |              | gunja6090            | @gmail.com |
|         |            | Registration Fee:            | GST 18%      | on Registration Fee: | Total Fee: |
|         |            | 500                          | 90           |                      | 590        |
|         |            | Address:                     |              |                      |            |
|         |            |                              |              |                      |            |
|         |            | Bhopal                       |              |                      |            |
|         |            | Bhopal<br>Confirm & Continue |              | ¥^                   |            |
|         |            | Bhopal<br>Confirm & Continue |              |                      |            |
|         |            | Bhopal<br>Confirm & Continue | 派として派        |                      |            |

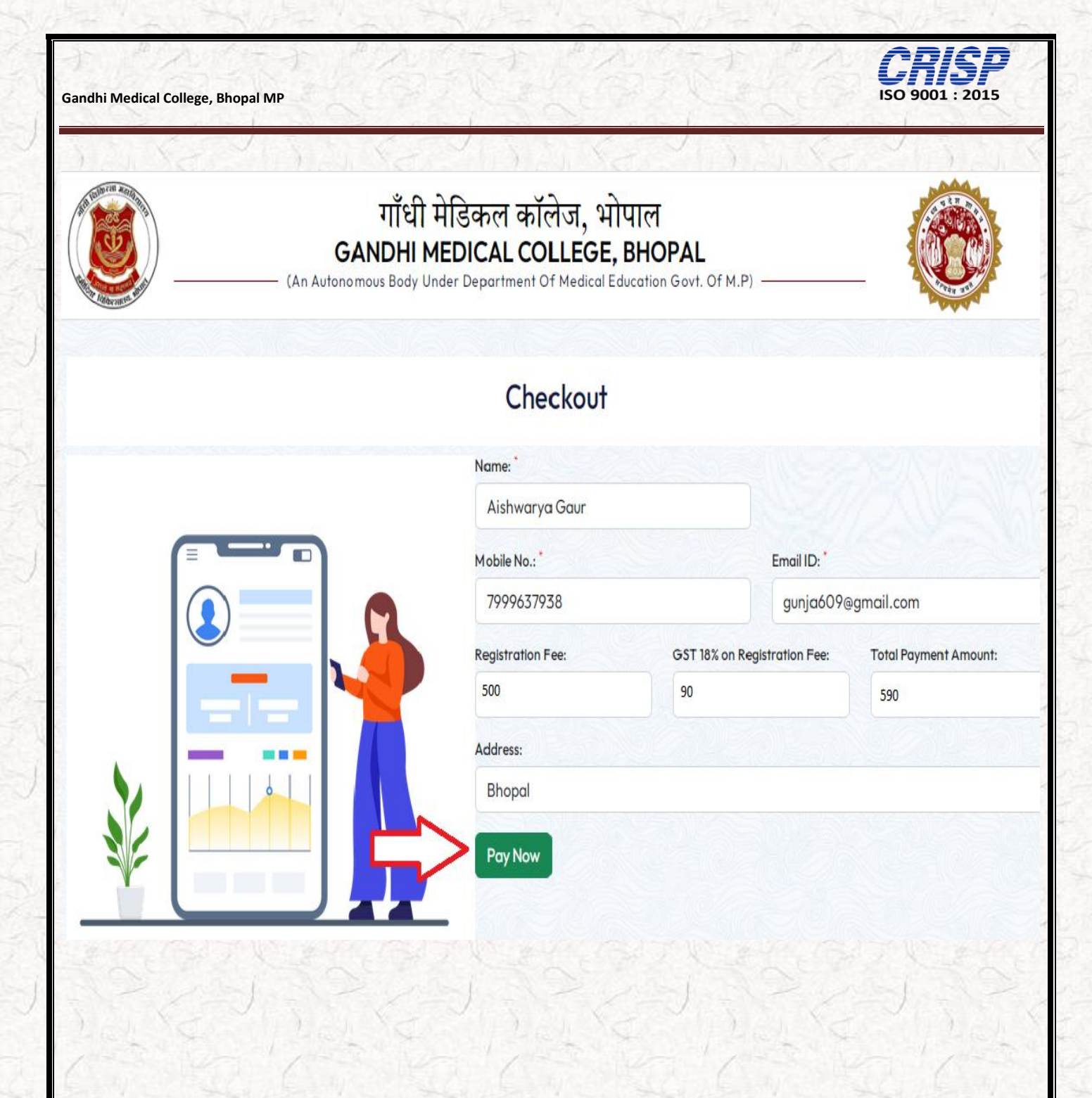

**Step 5:** Fill the following Payment information and click on Pay now to complete the Payment process.

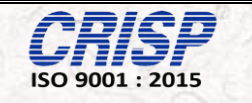

## Pay through **EASYEMI** with HDFC Bank Credit Cards.

| Bill | ling Information            | HDFC BANK DEBIT CARD                                                                     |
|------|-----------------------------|------------------------------------------------------------------------------------------|
|      | Rs. 590.00                  | Visa Debit Cards                                                                         |
| ¢    | Order No<br>GMC_SR_4567     | 5123 4567 8901 2346                                                                      |
| ☆    | Merchant<br>HDFC Test 522   | <b>S</b> Gunja                                                                           |
| ₿    | Website<br>www.hdfcbank.com | Dec (12) 2022 🔒 ••• 3                                                                    |
|      |                             | Enter the characters visible in the box below                                            |
|      |                             | 2407                                                                                     |
|      |                             | Note: In the next step you will be redirected to your bank's website to verify yourself. |
|      |                             | PAY NOW                                                                                  |

**<u>Step 6</u>**: If the candidate selects the Debit card option for payment then OTP has generated. Enter this code in the mentioned field and click on Pay Button.

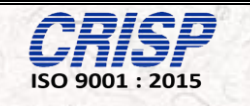

### HDFC SIMULATOR

PLEASE ENTER THE OTP

| - |       | _ |
|---|-------|---|
|   | ••••• |   |
| - |       |   |

Page will expire in 41 sec

PAY

CANCEL

**<u>Step 7:</u>** Below mentioned image has been shown in the Page for Successful Transaction. Candidate can take the printout of Payment Confirmation Receipt

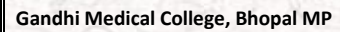

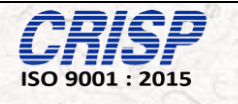

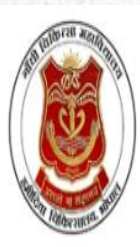

## गाँधी मेडिकल कॉलेज, भोपाल GANDHI MEDICAL COLLEGE, BHOPAL

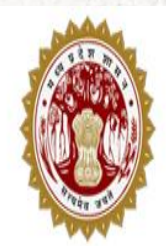

(An Autonomous Body Under Department Of Medical Education Govt. Of M.P)

### Payment Confirmation Reciept of Registration

#### **Transaction success**

| Name                  | Aishwarya Gaur      |
|-----------------------|---------------------|
| Email                 | gunja609@gmail.com  |
| Mobile                | 7999637938          |
| App ID                | GMC_SR_4567         |
| Transaction ID        | 403993715527355337  |
| Bank Reference Number | 178676839495481     |
| Amount                | 354.00              |
| Transaction Date      | 2022-09-24 07:29:35 |

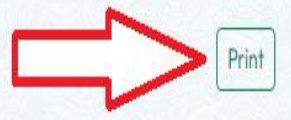

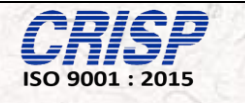

# Chapter 02

# Candidate Login

Step1: Candidate can access the website through the URL

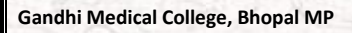

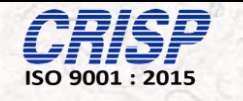

#### URL https://counselling.gmcbhopal.net/

The home page of the web portal is shown below and then Click on the Candidate Login.

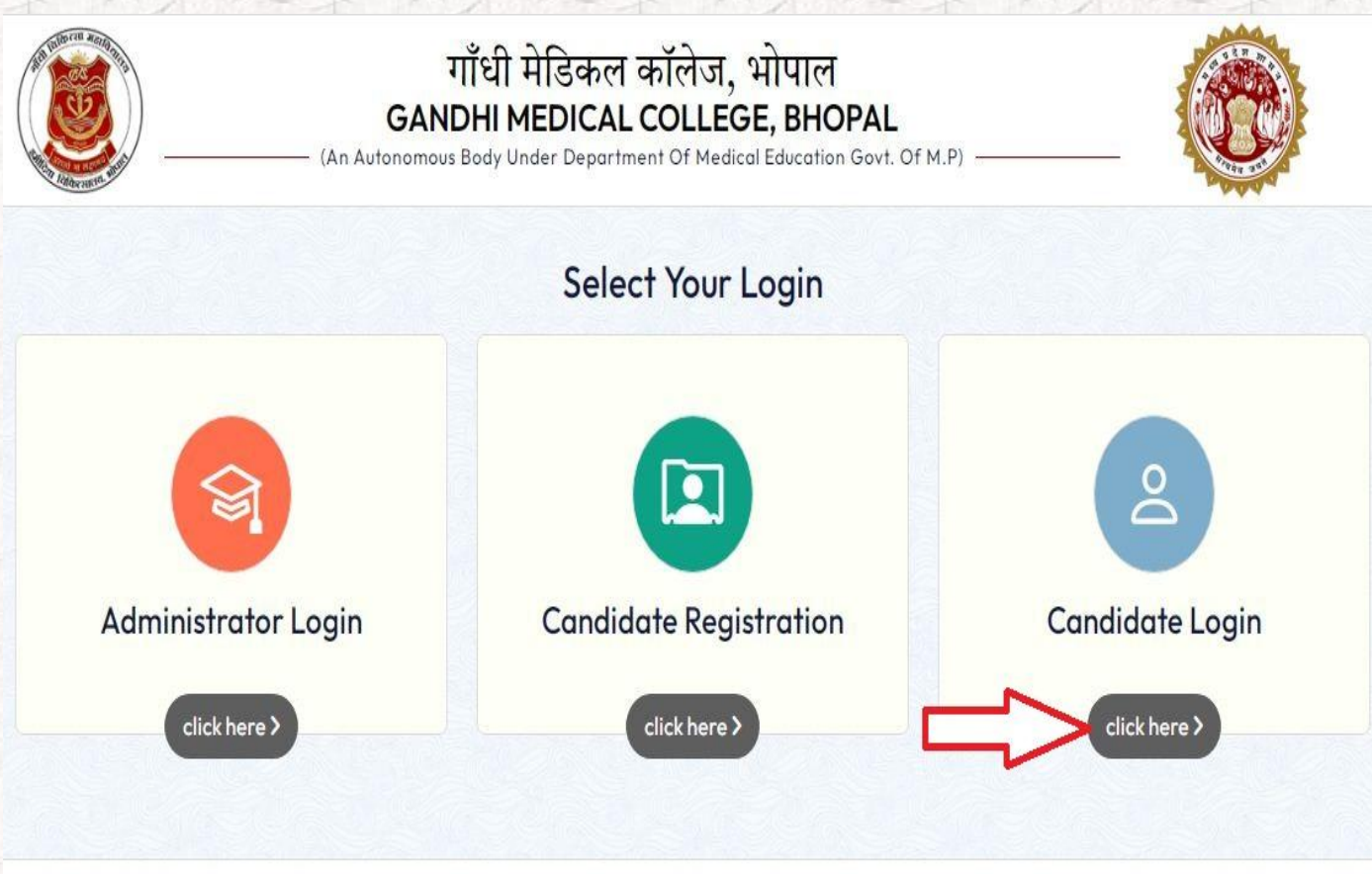

© 2022 GMC Bhopal. All rights reserved

Terms & Conditions

Designed and Developed by CRISP

**CRISP** ISO 9001 : 2015

**Step2**: Candidate can find the screen of "LOGIN" on the Home page as shown in the figure below. Candidate can entered their enrollment no as username and password and clicks on Sign in.

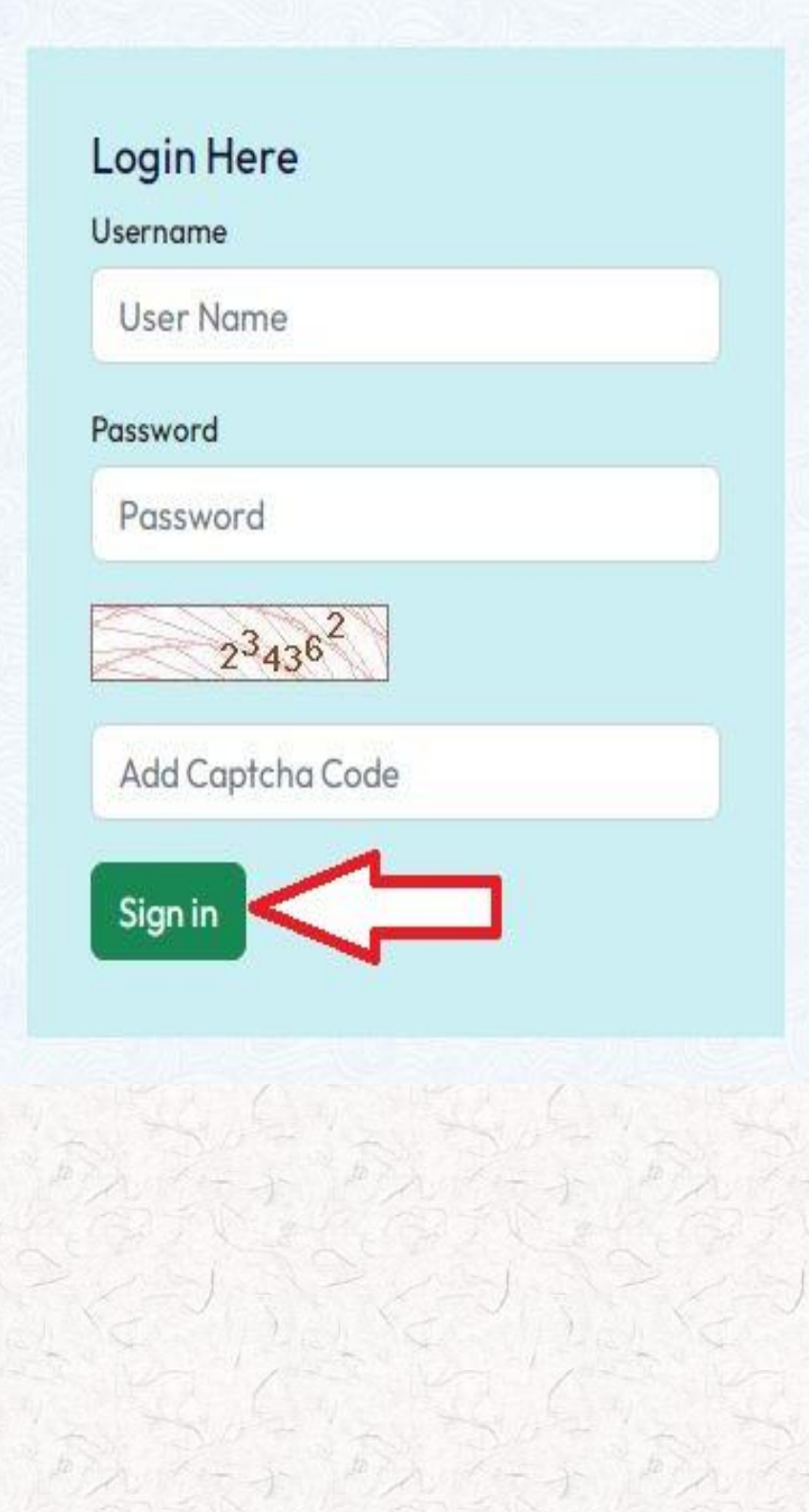

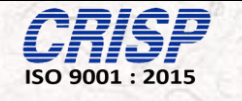

# <u>Step 3</u>: Once Candidate logged in, below mentioned page has been shown. Candidate can now submit the Document while clicking on the Document status.

#### P Instructions

- · Candidate have to bring the photocopy of all the document one set of Black and white and one set of Colour.
- Candidate have to bring 10 color Photos.
- For all india counselling EWS,Cast and PWD certificate should be as per the MCC Committee Link : http://www.mcc.nic.in.
- · For State Quota candidate have to submit Cast,Income,Domicile,PWD,EWS as per the guidelines of MP Government.
- . The candidate have to keep one set of photocopy of all documents to be used in future.
- Income certificate should be of FY 2021-2022, 2020-2021 or 2019-2020
- Bring all original documents in Executive File folder .
- · If the students are going for upgrade then they have to submit the Seat leaving bond and rural service bond on 500 Rs stamp.
- If they are going for confirm admission then they have to submit the seat leaving bond on 15000 Rs Stamp and rural service bond on 5000 Rs.
- If the candidate is in service then he has to submit the rural service bond on 25000 Rs stamp.
- · Candidate have to bring the print of registration form along.
- · Candidate have to download the format attached and have to formulate various bonds and certificate as per the sample format attached.
- Venue of counselling: Library Block first floor.
- Timing : 10 AM to 5:30 PM
- PG scrutiny Nodal Officer- Dr Yashpal Ramole .
- Coordinator Amrita Pateriya, Deputy Registrar.
- Helpline number 9303123849

|          |              |                        |                           | 1           |            |      |
|----------|--------------|------------------------|---------------------------|-------------|------------|------|
| Roll No. | Student Name | Subject                | Document Status           | Seat Status | Fee Status | View |
| 2223     | Divya        | M.D. (ANAESTHESIOLOGY) | Not Submitted - 🗹 ចារ័ត ខ | 12          | Pending    |      |

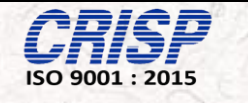

**<u>Step 4</u>**: While clicking on the Document status this page will open where candidate needs to fill the form and Upload the PDF Files and then click on Seat Confirm or on Seat Upgrade and then click on counseling slot (Date and time) and click on save and continue.

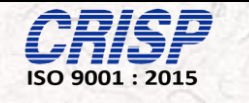

| 📰 प्रमाण पत्र/अभिलेखों की स्कू                                                                                       | टनी ,संबंधी प्रोफार्मा (चिकित्सा ) | /दंत चिकित्सा महाविद्याल | यों में प्रवेश हेतु )                                                      |               | ← Bo           |
|----------------------------------------------------------------------------------------------------|------------------------------------|--------------------------|----------------------------------------------------------------------------|---------------|----------------|
| Name                                                                                                    | Divya                              |                          | Roll No                                                                    | 2223          |                |
| All India Merit Rank                                                                                                 | 2328                               |                          | Father's Name                                                              | fi            |                |
| Mother's Name                                                                                                    | ml                                 |                          | Category                                                                   | Select Catego | ory            |
| Sub Category                                                                                                    | Select Sub Co                      | ategory 🗸                | Quota                                                                      | Select Quota  |                |
| Email ID                                                                                                    | divya@gmai                         | l.com                    | Mobile No.                                                                 | 9821236500    |                |
| Bank Account No.                                                                                                    |                                    |                          | IFSC Code                                                                  |               |                |
| Checklist-PG (AI/STATE                                                                                               |                                    | Jpload Your P            | DF File                                                                    |               |                |
| Neet Admit Card *                                                                                                    | Choose File                        | No file chosen           | Neet Score Card *                                                          | Choose File   | No file chosen |
| High School Marksheet *                                                                                              | Choose File                        | No file chosen           | High Secondary Marksheet *                                                 | Choose File   | No file chosen |
| MBBS First *                                                                                                    | Choose File                        | No file chosen           | MBBS Second *                                                              | Choose File   | No file chosen |
| MBBS Final Part 1*                                                                                                   | Choose File                        | No file chosen           | MBBS Final Part 2*                                                         | Choose File   | No file chosen |
| Internship Completion Cer                                                                                            | tificate * Choose File             | No file chosen           | Provisional of MP Medical<br>Council/State Medical Council/NMC             | Choose File   | No file chosen |
| Passport Size Photo *                                                                                                | Choose File                        | No file chosen           | ID Proof *                                                                 | Choose File   | No file chosen |
| EWS Certificate (If Applica                                                                                          | ble) Choose File                   | No file chosen           | Domicile Certificate (If Applicable)                                       | Choose File   | No file chosen |
| Cast Certificate                                                                                                    | Choose File                        | No file chosen           | Income certificate                                                         | Choose File   | No file chosen |
| PWD Certificate (If Applica                                                                                          | ble)<br>Format                     | No file chosen           | Migration/TC *                                                             | Choose File   | No file chosen |
| Affidavit regarding not rec<br>domicile from any state of<br>Madhya Pradesh *<br>(Applicable for MP State Q<br>onlv) | eiving<br>cher than<br>uota        | No file chosen           | Seat Leaving Bond *                                                        | Choose File   | No file chosen |
| Rural Service Bond *                                                                                                 | Choose File                        | No file chosen           | Affidavit For IMC Regulation 2002<br>(Professional,Etiquette and Ethics) * | Choose File   | No file chosen |
| Gap Certificate                                                                                                    | Choose File                        | No file chosen           |                                                                            |               | •              |
| Would you like to *                                                                                                  | Seat Confir                        | rm 🔿 Seat Upgrade        |                                                                            |               | П              |
| select counselling slot *                                                                                            | Select Date                        | ~                        | Select Time 🗸                                                              |               | ረን             |
|                                                                                                    |                                    | $\wedge$                 | $\Delta$                                                                   |               | Save & Contir  |

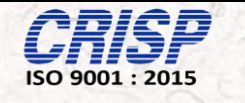

<u>Step4</u>: In this Stage whole process has been completed. Here Candidate can view their details by clicking on the view button.

#### 1 Instructions

- · Candidate have to bring the photocopy of all the document one set of Black and white and one set of Colour.
- Candidate have to bring 10 color Photos.
- For all india counselling EWS, Cast and PWD certificate should be as per the MCC Committee Link : Link : http://www.mcc.nic.in.
- · For State Quota candidate have to submit Cast,Income,Domicile,PWD,EWS as per the guidelines of MP Government.
- . The candidate have to keep one set of photocopy of all documents to be used in future.
- Income certificate should be of FY 2021-2022, 2020-2021 or 2019-2020
- Bring all original documents in Executive File folder .
- If the students are going for upgrade then they have to submit the Seat leaving bond and rural service bond on 500 Rs stamp.
- If they are going for confirm admission then they have to submit the seat leaving bond on 15000 Rs Stamp and rural service bond on 5000 Rs.
- If the candidate is in service then he has to submit the rural service bond on 25000 Rs stamp.
- · Candidate have to bring the print of registration form along.
- Candidate have to download the format attached and have to formulate various bonds and certificate as per the sample format attached.
- · Venue of counselling: Library Block first floor.
- Timing : 10 AM to 5:30 PM
- PG scrutiny Nodal Officer- Dr Yashpal Ramole .
- Coordinator Amrita Pateriya, Deputy Registrar.
- Helpline number 9303123849

| Booked Counselling Slot: 30-110001 | [Registration No: GMC_SR_2223_99] |
|------------------------------------|-----------------------------------|
|------------------------------------|-----------------------------------|

| Roll No. | Student Name | Subject                | Document Status               | Seat Status | Fee Status | View |
|----------|--------------|------------------------|-------------------------------|-------------|------------|------|
| 2223     | Divya        | M.D. (ANAESTHESIOLOGY) | Form Submitted - Not Verified |             | Pending    | 0    |

- In case a Student Seat is **confirmed**, scrutiny officers will verify the documents and then Medical fitness will perform by five different departments. After this process, candidate can view their Fees status and submit the Fee.
- In case of Seat **Up gradation**, scrutiny officer has to verify the documents after that the fees option is visible to the candidate.

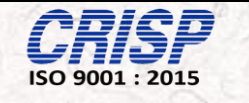

**<u>Step 5</u>**: After Cleared Medical Fitness Verification Test, Candidate has to pay and fee details will appear on the dashboard

|             |                 | Booked Co                                      | ounselling Slot : 01-10-2022 | 01:30 PM [Reg                            | istration | No : GN | IC_SR_2 | 324_4          | 0]         |         |   |
|-------------|-----------------|------------------------------------------------|------------------------------|------------------------------------------|-----------|---------|---------|----------------|------------|---------|---|
| Roll<br>No. | Student<br>Name | Subject Document Status Medical Fitness Status |                              |                                          |           |         |         | Seat<br>Status | Fev//tatus | View    |   |
| 2324        | Rahul           | M.D. (RADIO-<br>DIAGNOSIS)                     | Verified                     | Medicine                                 | Surgery   | Ophtha  | Pathogy | Radio          | Confirm    | Pending | 0 |
|             |                 |                                                |                              | 0                                        | 0         | 0       | 0       | 0              |            |         |   |
|             |                 |                                                |                              | Medical Fitness Certificate → Click Here |           |         |         |                |            |         |   |

**<u>Step 6</u>**: To complete the Fee Process, Candidate has to fill the required details as per the Received Receipt and Click on the Submit Button to complete the Process.

| Gandhi Medical C<br>Bhopal Madhya Pradesh | College                            |                              |          |                   |                |             |                        | 💄 Rahul! 🔻             |  |
|-------------------------------------------|------------------------------------|------------------------------|----------|-------------------|----------------|-------------|------------------------|------------------------|--|
|                                           | III Fees Detail                    |                              |          |                   |                |             |                        | ← Back                 |  |
| Dashboard                                 | Student Name                       | Rahul                        | Rahul    |                   |                | 2324        | 324                    |                        |  |
|                                           | Institute Name                     | Gandhi Medical College,Bhopc | I        | Subject           |                | M.D. (RADIO | I.D. (RADIO-DIAGNOSIS) |                        |  |
|                                           | Father Name                        | fl                           |          | Mother            | Mother Name    |             | ml                     |                        |  |
|                                           | Category                           | UR                           |          |                   |                | Open        |                        |                        |  |
|                                           | Tuition Fees                       |                              | 100000   |                   | Per Year       |             |                        |                        |  |
|                                           | Library Fees                       | 1000                         |          | Per Year          |                |             |                        |                        |  |
|                                           | Union Fees                         |                              | 1500     |                   | Per Year       |             |                        |                        |  |
|                                           | Caution Money                      | 3000                         | 3000     |                   | Admission Time |             |                        |                        |  |
|                                           | Security Deposit                   | 10000                        | 10000 Ac |                   | Admission Time |             |                        |                        |  |
|                                           | Total Fees                         | 115500                       | 115500   |                   |                |             |                        |                        |  |
|                                           | DD In Favour of                    |                              |          |                   |                |             | Rupees                 |                        |  |
|                                           | CEO & Dean, GMC Society Bhopal     |                              |          |                   |                |             | 101000/-               |                        |  |
|                                           | Dean,Gandhi Medical College Bhopal |                              |          |                   |                |             | 14500/-                |                        |  |
| ed in as:<br>ent                          | Total                              |                              |          |                   |                |             | 115500                 |                        |  |
|                                           | Update Fee Status                  |                              |          |                   |                |             |                        |                        |  |
|                                           | Bank Account No.                   | 1000123212                   |          | Bank IFSC Code    |                | BOIS98756   |                        |                        |  |
|                                           | Transaction ID                     | =>                           |          | UTR No.           |                |             |                        |                        |  |
|                                           | Payment Mode                       | Select Status                | ~        | ✓ Payment Receipt |                | Cho         | oose File              | No file chosen         |  |
| Payment Date                              |                                    | dd-mm-yyyy                   |          | Total Amount      |                | 115500      |                        |                        |  |
|                                           |                                    |                              |          |                   |                |             |                        | Submit                 |  |
|                                           |                                    |                              |          |                   |                |             |                        |                        |  |
|                                           | Copyright © Gandhi Medical Col     | lege . 2022 .                |          |                   |                | Privacy     | Policy · Desig         | n and Developed by CRI |  |